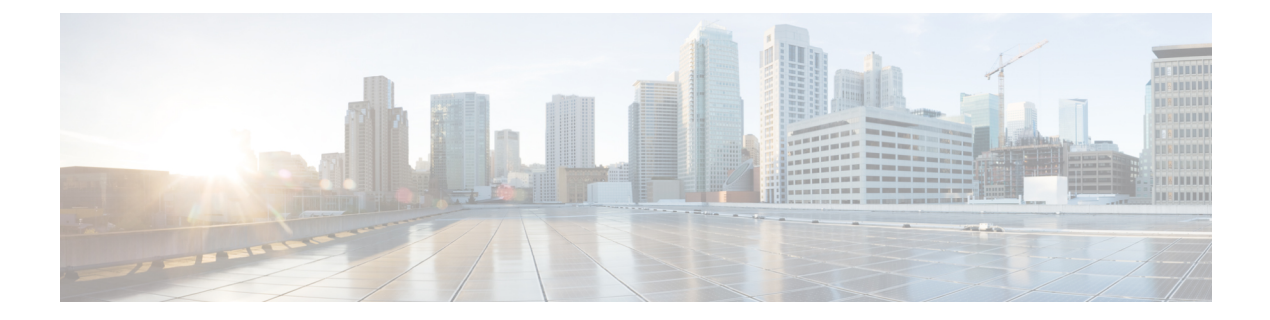

# **Configuring Ethernet Interfaces**

This module describes the configuration of Ethernet interfaces.

I

#### Table 1: Feature History Table

| Feature Name                                                               | Release       | Description                                                                                                    |
|----------------------------------------------------------------------------|---------------|----------------------------------------------------------------------------------------------------|
| OTN Support for<br>NC55-MPA-12T-S MPA on Cisco<br>NCS 5500 Series Routers. | Release 7.5.1 | This release introduces support for<br>Optical Network Transport (OTN)<br>on NC55-MPA-12T-S Modular<br>Port Adapter (MPA) on the<br>following Cisco NCS 5500 Series<br>Line cards:                                                                                                    |
|                                                                            |               | • NCS-55A2-MOD-S                                                                                                    |
|                                                                            |               | • NCS-55A2-MOD-SE-S                                                                                                    |
|                                                                            |               | • NCS-55A2-MOD-HX-S                                                                                                    |
|                                                                            |               | • NCS-55A2-MOD-SE-H-S                                                                                                    |
|                                                                            |               | • NCS-55A2-MOD-HD-S                                                                                                    |
|                                                                            |               | OTN is a superior technology that<br>bridges the gap between<br>next-generation IP and legacy<br>time-division multiplexing (TDM)<br>networks by acting as a converged<br>transport layer for newer<br>packet-based and existing TDM<br>services. OTN provides robust<br>transport services that leverage<br>many benefits of SONET/SDH,<br>such as resiliency and performance<br>monitoring, while adding enhanced<br>multi-rate capabilities in packet<br>traffic. |
|                                                                            |               | The Cisco NCS 5500 Series<br>Routers support Ethernet,<br>SONET/SDH, and OTN client<br>interfaces with data rates from 1 to<br>10 Gigabits per second.                                                                                                    |
|                                                                            |               | To enable OTN, use the <b>pm otn</b><br><b>report enable</b> command in the<br>otu2e or odu2e mode.                                                                                                    |

The following distributed ethernet architecture delivers network scalability and performance, while enabling service providers to offer high-density, high-bandwidth networking solutions.

- 10-Gigabit
- 40-Gigabit
- 100-Gigabit

# $\mathcal{P}$

Tip You can programmatically configure and manage the Ethernet interfaces using openconfig-ethernet-if.yang and openconfig-interfaces.yang OpenConfig data models. To get started with using data models, see the *Programmability Configuration Guide for Cisco NCS 5500 Series Routers*.

These solutions are designed to interconnect the router with other systems in point-of-presence (POP)s, including core and edge routers and Layer 2 and Layer 3 switches.

#### **Restrictions for Configuring Ethernet Interfaces**

- Router does not support configuration of the static mac address.
- As per design, traffic logs for incoming CRC error packets don't display packets per second (PPS) and other packet-specific information, as highlighted below.

Router# show interface tenGigE 0/0/0/10 | include packets

5 minute input rate 541242000 bits/sec, 0 packets/sec
5 minute output rate 0 bits/sec, 0 packets/sec
0 packets input, 7718374402816 bytes, 0 total input drops
Received 0 broadcast packets, 0 multicast packets
2952 packets output, 389664 bytes, 0 total output drops
Output 0 broadcast packets, 2952 multicast packets

- To save power consumption, the router shuts down the ethernet interfaces with no configuration other than no shutdown after a graceful line card or system reload. To avoid ethernet interfaces going down in such scenarios, you must provide a description and the no shutdown configuration under the interface. You can use the description (interface) to add a description to an interface.
- The router doesn't support connecting a 1Gig copper cable to a 25GbE or higher speed QSFP ports.
- For 1Gig fibre cable, the router doesn't support auto-negotiation for 25GbE or higher speed QSFP ports.
- Configuring Gigabit Ethernet Interfaces, on page 3
- Information About Configuring Ethernet, on page 7
- Link Layer Discovery Protocol (LLDP), on page 18
- Dense Wavelength Division Multiplexing Tunable Optics, on page 25
- Priority Flow Control (PFC), on page 37
- Optical Transport Networks, on page 40
- How to Configure Interfaces in Breakout Mode, on page 44

# **Configuring Gigabit Ethernet Interfaces**

#### **Restrictions and Important Guidelines**

- NC55-MPA-12T-S supports 1G optics in eight ports. The ports are 0 to 3 and 8 to 11.
- NC55-MPA-12T-S supports 10G optics in ports 4 to 7.

Use this procedure to create a basic Ethernet interface configuration.

#### **SUMMARY STEPS**

- 1. show version
- 2. show interfaces [GigE | TenGigE | | | HundredGigE] interface-path-id
- 3. configure
- 4. interface [GigE | TenGigE | | | HundredGigE] interface-path-id
- **5. ipv4 address** *ip-address mask*
- 6. mtu bytes
- 7. no shutdown
- 8. end or commit
- 9. show interfaces [GigE TenGigE HundredGigE ] interface-path-id

#### **DETAILED STEPS**

| Step 1 | show version<br>Example:                                                                                                    |
|--------|----------------------------------------------------------------------------------------------------|
|        | RP/0/RP0/CPU0:router# show version                                                                                                    |
|        | (Optional) Displays the current software version, and can also be used to confirm that the router recognizes the line card.                                                |
| Step 2 | show interfaces [GigE   TenGigE       HundredGigE] interface-path-id                                                                                                    |
|        | Example:                                                                                                    |
|        | RP/0/RP0/CPU0:router# show interface HundredGigE 0/1/0/1                                                                                                    |
|        | (Optional) Displays the configured interface and checks the status of each interface port.                                                                                 |
| Step 3 | configure                                                                                                    |
|        | Example:                                                                                                    |
|        | RP/0/RP0/CPU0:router# configure terminal                                                                                                    |
|        | Enters global configuration mode.                                                                                                    |
| Step 4 | interface [GigE   TenGigE       HundredGigE] interface-path-id                                                                                                    |
|        | Example:                                                                                                    |
|        | RP/0/RP0/CPU0:router(config)# interface HundredGigE 0/1/0/1                                                                                                    |
|        | Enters interface configuration mode and specifies the Ethernet interface name and notation <i>rack/slot/module/port</i> . Possible interface types for this procedure are: |
|        | • GigE                                                                                                    |
|        | • 10GigE                                                                                                    |
|        |                                                                                                    |

- 100GigE
- Note

• The example indicates a 100-Gigabit Ethernet interface in the line card in slot 1.

#### **Step 5** ipv4 address ip-address mask

#### Example:

RP/0/RP0/CPU0:router(config-if)# ipv4 address 172.18.189.38 255.255.225

Assigns an IP address and subnet mask to the interface.

- Replace *ip-address* with the primary IPv4 address for the interface.
- Replace mask with the mask for the associated IP subnet. The network mask can be specified in either of two ways:
- The network mask can be a four-part dotted decimal address. For example, 255.0.0.0 indicates that each bit equal to 1 means that the corresponding address bit belongs to the network address.
- The network mask can be indicated as a slash (/) and number. For example, /8 indicates that the first 8 bits of the mask are ones, and the corresponding bits of the address are network address.

#### **Step 6** mtu bytes

#### **Example:**

RP/0/RP0/CPU0:router(config-if) # mtu 2000

(Optional) Sets the MTU value for the interface.

- The configurable range for MTU values is 1514 bytes to 9646 bytes.
- The default is 1514 bytes for normal frames and 1518 bytes for 802.1Q tagged frames.

#### Step 7 no shutdown

#### Example:

RP/0/RP0/CPU0:router(config-if) # no shutdown

Removes the shutdown configuration, which forces an interface administratively down.

#### Step 8 end or commit

#### **Example:**

RP/0/RP0/CPU0:router(config-if) # end

#### or

RP/0/RP0/CPU0:router(config-if) # commit

Saves configuration changes.

• When you issue the **end** command, the system prompts you to commit changes:

Uncommitted changes found, commit them before exiting(yes/no/cancel)? [cancel]:

- Entering **yes** saves configuration changes to the running configuration file, exits the configuration session, and returns the router to EXEC mode.
- Entering **no** exits the configuration session and returns the router to EXEC mode without committing the configuration changes.

- Entering cancel leaves the router in the current configuration session without exiting or committing the configuration changes.
- Use the **commit** command to save the configuration changes to the running configuration file and remain within the configuration session.

 Step 9
 show interfaces [GigE TenGigE HundredGigE ] interface-path-id

 Example:

RP/0/RP0/CPU0:router# show interfaces HundredGigE 0/1/0/1

(Optional) Displays statistics for interfaces on the router.

#### Example

This example shows how to configure an interface for a 100-Gigabit Ethernet line card:

```
RP/0/RP0/CPU0:router# configure
RP/0/RP0/CPU0:router(config) # interface HundredGigE 0/1/0/1
RP/0/RP0/CPU0:router(config-if)# ipv4 address 172.18.189.38 255.255.255.224
RP/0/RP0/CPU0:router(config-if) # mtu 2000
RP/0/RP0/CPU0:router(config-if) # no shutdown
RP/0/RP0/CPU0:router(config-if) # end
Uncommitted changes found, commit them? [yes]: yes
RP/0/RP0/CPU0:router# show interfaces HundredGigE 0/5/0/24
HundredGigE0/5/0/24 is up, line protocol is up
  Interface state transitions: 1
 Hardware is HundredGigE, address is 6219.8864.e330 (bia 6219.8864.e330)
  Internet address is 3.24.1.1/24
  MTU 9216 bytes, BW 10000000 Kbit (Max: 10000000 Kbit)
    reliability 255/255, txload 3/255, rxload 3/255
  Encapsulation ARPA,
  Full-duplex, 100000Mb/s, link type is force-up
  output flow control is off, input flow control is off
  Carrier delay (up) is 10 msec
  loopback not set,
  Last link flapped 10:05:07
  ARP type ARPA, ARP timeout 04:00:00
  Last input 00:08:56, output 00:00:00
  Last clearing of "show interface" counters never
  5 minute input rate 1258567000 bits/sec, 1484160 packets/sec
  5 minute output rate 1258584000 bits/sec, 1484160 packets/sec
    228290765840 packets input, 27293508436038 bytes, 0 total input drops
     0 drops for unrecognized upper-level protocol
    Received 15 broadcast packets, 45 multicast packets
             0 runts, 0 giants, 0 throttles, 0 parity
     0 input errors, 0 CRC, 0 frame, 0 overrun, 0 ignored, 0 abort
     212467849449 packets output, 25733664696650 bytes, 0 total output drops
     Output 23 broadcast packets, 15732 multicast packets
     39 output errors, 0 underruns, 0 applique, 0 resets
```

```
0 output buffer failures, 0 output buffers swapped out
0 carrier transitions
RP/0/RP0/CPU0:router# show running-config interface HundredGigE 0/5/0/24
interface HundredGigE 0/5/0/24
mtu 9216
service-policy input linerate
service-policy output elinerate
ipv4 address 3.24.1.1 255.255.255.0
ipv6 address 3:24:1::1/64
flow ipv4 monitor perfv4 sampler fsm ingress
```

# Information About Configuring Ethernet

This section provides the following information sections:

## **Default Configuration Values for 100-Gigabit Ethernet**

This table describes the default interface configuration parameters that are present when an interface is enabled on a 100-Gigabit Ethernet line card.

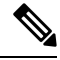

!

**Note** You must use the **shutdown** command to bring an interface administratively down. The interface default is **no shutdown**. When a line card is first inserted into the router, if there is no established preconfiguration for it, the configuration manager adds a shutdown item to its configuration. This shutdown can be removed only be entering the **no shutdown** command.

Table 2: 100-Gigabit Ethernet line card Default Configuration Values

| Parameter   | Configuration File Entry | Default Value                          |
|-------------|--------------------------|----------------------------------------|
| MTU         | mtu                      | • 1514 bytes for normal frames         |
|             |                          | • 1518 bytes for 802.1Q tagged frames. |
|             |                          | • 1522 bytes for Q-in-Q frames.        |
| MAC address | mac address              | Hardware burned-in address<br>(BIA)    |

# **Network Interface Speed**

1Gig interfaces connected through copper or fiber cable can have interface speed of either 100 Mbps or 1000 Mbps. This is applicable on 1Gig interface with a 1000Base-T module (GLC-TE). By default 1G interface has following capabilities:

- Speed—1000 Mbps for fiber cable and autonegotiate for copper cable
- Duplex—Full
- Pause-Receive Part (RX) and Transmit Part (TX)

The copper and fiber cables have same default values as mentioned above but autonegotiation is default for copper cable.

The speed can either configured or set to autonegotiate with remote end interface. When in autonegotiation mode, an interface is capable of negotiating the speed of 100 Mbps or 1000 Mbps depending on the speed at the remote end interface; and other parameters such as full duplex and pause are also autonegotiated.

Autonegotiation is an optional function of the Fast Ethernet standard that enables devices to automatically exchange information over a link about speed and duplex abilities. Autonegotiation is very useful for ports where devices with different capabilities are connected and disconnected on a regular basis.

Note

Autonegotiation is disabled by default, but it's mandatory on QSFP-100G-CUxM link. You must enable autonegotiation manually when you use 100GBASE-CR4 DAC cable.

# **Configuring Network Interface Speed**

You can configure the network interface speed by using on of the following methods:

- Using the **speed** command
- Using the negotiation auto command
- Using both speed and negotiation auto command

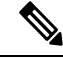

Note

Cisco recommends configuring network interface speed in autonegotiation mode.

### Using the speed command

When you configure the speed of the network interface (1G) using the **speed** command, the interface speed is forced to the configured speed by limiting the speed value of the auto negotiated parameter to the configured speed.

This sample configuration forces the Gig interface speed to 100Mbps.

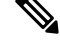

**Note** The interface speed at remote end is also set to 100Mbps.

```
#configuration
  (config)#interface GigabitEthernet 0/0/0/31
  (config-if)#speed 100
  (config-if)#commit
  (config-if)#end
```

Use the **show controller GigE** and **show interface GigE** commands to verify if the speed is configured to 100Mbps and autonegotiation is disabled:

```
#show controllers GigabitEthernet 0/0/0/31
Operational data for interface GigabitEthernet0/0/0/31:
State:
   Administrative state: enabled
   Operational state: Up
   LED state: Green On
Phy:
   Media type: Four-pair Category 5 UTP PHY, full duplex
   Optics:
       Vendor: CISCO
       Part number: SBCU-5740ARZ-CS1
       Serial number: AVC194525HW
       Wavelength: 0 nm
    Digital Optical Monitoring:
       Transceiver Temp: 0.000 C
       Transceiver Voltage: 0.000 V
       Alarms key: (H) Alarm high, (h) Warning high
                (L) Alarm low, (l) Warning low
          Wavelength Tx Power Rx Power
                                                     Laser Bias
       Lane (nm) (dBm) (mW)
                                     (dBm) (mW) (mA)
                             ____
                                      _____
                                              _____
                                                         ____
                   0.0 1.0000 0.0 1.0000 0.000
       0
            n/a
       DOM alarms:
          No alarms
       Alarm
                                Alarm
                                       Warning Warning
                                                            Alarm
                                High
                                         High
       Thresholds
                                                   Low
                                                             Low
                               ----- -----
                                                            _____
       Transceiver Temp (C): 0.000 0.000 0.000 0.000
                                                            0.000
                                        Transceiver Voltage (V): 0.000
       Laser Bias (mA):0.0000.0000.000Transmit Power (mW):1.0001.0001.000Transmit Power (dBm):0.0000.0000.000Receive Power (mW):1.0001.0001.000
       Receive Power (mW):1.0001.0001.000Receive Power (dEm):0.0000.0000.000
    Statistics:
       FEC:
           Corrected Codeword Count: 0
           Uncorrected Codeword Count: 0
MAC address information:
    Operational address: 0035.1a00.e67c
   Burnt-in address: 0035.1a00.e62c
Autonegotiation disabled.
Operational values:
   Speed: 100Mbps
                        /*Gig interface speed is set to 100Mbps */
    Duplex: Full Duplex
   Flowcontrol: None
   Loopback: None (or external)
   MTU: 1514
   MRU: 1514
```

#show interfaces GigabitEthernet 0/0/0/31 GigabitEthernet0/0/0/31 is up, line protocol is up Interface state transitions: 7 Hardware is GigabitEthernet, address is 0035.1a00.e62c (bia 0035.1a00.e62c) Internet address is Unknown MTU 1514 bytes, BW 100000 Kbit (Max: 100000 Kbit) reliability 255/255, txload 0/255, rxload 0/255 Encapsulation ARPA, Full-duplex, 100Mb/s, TFD, link type is force-up output flow control is off, input flow control is off Carrier delay (up) is 10 msec loopback not set, Last link flapped 00:00:30 Last input 00:00:00, output 00:00:00 Last clearing of "show interface" counters never 30 second input rate 1000 bits/sec, 1 packets/sec 30 second output rate 0 bits/sec, 1 packets/sec 90943 packets input, 11680016 bytes, 0 total input drops 0 drops for unrecognized upper-level protocol Received 0 broadcast packets, 90943 multicast packets 0 runts, 0 giants, 0 throttles, 0 parity 0 input errors, 0 CRC, 0 frame, 0 overrun, 0 ignored, 0 abort 61279 packets output, 4347618 bytes, 0 total output drops Output 0 broadcast packets, 8656 multicast packets 0 output errors, 0 underruns, 0 applique, 0 resets 0 output buffer failures, 0 output buffers swapped out 8 carrier transitions

In the above show output you will observe that the state of the GigabitEthernet0/0/0/31 is up, and line protocol is up. This is because the speed at both ends is 100Mbps.

#### Using the negotiation auto command

When you configure the network interface speed using **negotiation auto** command, the speed is autonegotiated with the remote end interface. This command enhances the speed capability to 100M or 1G to be negotiated with the peer.

This sample configuration sets the interface speed to autonegotiate:

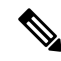

Note

The interface speed at remote end is set to 100Mbps.

Forward error correction: Disabled

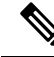

**Note** Before Cisco IOS XR Software Release 7.3.2, the default setting for autonegotiation varied with different platforms under the NCS 5500 family. On NCS 540 and NCS 55A2, 100G autonegotiation was enabled by default.

From Cisco IOS XR Software Release 7.3.2 onwards, autonegotiation is not enabled by default. Use the **negotiation auto** command to enable autonegotiation.

```
#configuration
  (config)#interface GigabitEthernet 0/0/0/31
  (config-if)#negotiation auto
```

(config-if) #commit
(config-if) #end

Use the **show controller GigE** and **show interface GigE** commands to verify if the speed is autonegotiated:

```
#show interfaces GigabitEthernet 0/0/0/31
GigabitEthernet0/0/0/31 is up, line protocol is up
  Interface state transitions: 10
 Hardware is GigabitEthernet, address is 0035.1a00.e62c (bia 0035.1a00.e62c)
  Internet address is Unknown
 MTU 1514 bytes, BW 100000 Kbit (Max: 100000 Kbit)
    reliability 255/255, txload 0/255, rxload 0/255
  Encapsulation ARPA,
 Full-duplex, 100Mb/s, TFD, link type is autonegotiation
  output flow control is off, input flow control is off
  Carrier delay (up) is 10 msec
 loopback not set,
  Last link flapped 00:00:01
  Last input 00:00:00, output 00:00:00
  Last clearing of "show interface" counters never
  30 second input rate 1000 bits/sec, 1 packets/sec
  30 second output rate 0 bits/sec, 0 packets/sec
     91005 packets input, 11687850 bytes, 0 total input drops
     0 drops for unrecognized upper-level protocol
     Received 0 broadcast packets, 91005 multicast packets
             0 runts, 0 giants, 0 throttles, 0 parity
     0 input errors, 0 CRC, 0 frame, 0 overrun, 0 ignored, 0 abort
     61307 packets output, 4350024 bytes, 0 total output drops
     Output 0 broadcast packets, 8668 multicast packets
     0 output errors, 0 underruns, 0 applique, 0 resets
     0 output buffer failures, 0 output buffers swapped out
     15 carrier transitions
```

In the above show output you see that GigabitEthernet0/0/0/31 is up, and line protocol is up.

```
#show controllers GigabitEthernet 0/0/0/31
Operational data for interface GigabitEthernet0/0/0/31:
State:
   Administrative state: enabled
   Operational state: Up
   LED state: Green On
Phy:
   Media type: Four-pair Category 5 UTP PHY, full duplex
   Optics:
       Vendor: CISCO
       Part number: SBCU-5740ARZ-CS1
       Serial number: AVC194525HW
       Wavelength: 0 nm
   Digital Optical Monitoring:
       Transceiver Temp: 0.000 C
       Transceiver Voltage: 0.000 V
       Alarms key: (H) Alarm high, (h) Warning high
                   (L) Alarm low, (l) Warning low
          Wavelength Tx Power
                                     Rx Power
                                                      Laser Bias
       Lane (nm) (dBm) (mW)
                                      (dBm) (mW)
                                                      (mA)
                                             _____
       ___
            ____
                    _____
                            ____
                                      _____
                                                        ____
                   0.0 1.0000 0.0 1.0000 0.000
       0
            n/a
       DOM alarms:
           No alarms
```

| Alarm<br>Thresholds        | Alarm<br>High | Warning<br>High | Warning<br>Low | Alarm<br>Low |
|----------------------------|---------------|-----------------|----------------|--------------|
| Transceiver Temp (C):      | 0.000         | 0.000           | 0.000          | 0.000        |
| Transceiver Voltage (V     | ): 0.000      | 0.000           | 0.000          | 0.000        |
| Laser Bias (mA):           | 0.000         | 0.000           | 0.000          | 0.000        |
| Transmit Power (mW):       | 1.000         | 1.000           | 1.000          | 1.000        |
| Transmit Power (dBm):      | 0.000         | 0.000           | 0.000          | 0.000        |
| Receive Power (mW):        | 1.000         | 1.000           | 1.000          | 1.000        |
| Receive Power (dBm):       | 0.000         | 0.000           | 0.000          | 0.000        |
| Statistics:                |               |                 |                |              |
| FEC:                       |               |                 |                |              |
| Corrected Codeword         | Count: 0      |                 |                |              |
| Uncorrected Codewo         | rd Count: 0   |                 |                |              |
| MAC address information:   |               |                 |                |              |
| Operational address: 0035. | 1a00.e67c     |                 |                |              |
| Burnt-in address: 0035.1a0 | 0.e62c        |                 |                |              |
| Autonegotiation enabled:   |               |                 |                |              |
| No restricted parameters   |               |                 |                |              |
| Operational values:        |               |                 |                |              |
| Speed: 100Mbps             |               |                 |                |              |
| Duplex: Full Duplex        |               |                 |                |              |
| Flowcontrol: None          |               |                 |                |              |
| Loopback: None (or externa | 1)            |                 |                |              |

### Using speed and negotiation auto command

MTU: 1514 MRU: 1514

When you configure the speed of the network interface (1G) using the **speed** and **negotiation auto** command, the interface autonegotiates all the paramets (full-duplex and pause) except speed. The speed is forced to the configured value.

This sample shows how to configures Gig interface speed to 100Mbps and autonegotiate other parameters:

Ø

**Note** The interface speed at remote end is set to 100Mbps.

Forward error correction: Disabled

```
#configuration
(config) #interface GigabitEthernet 0/0/0/31
(config-if) #negotiation auto
(config-if) #speed 100
(config-if) #end
```

Use the **show controller GigE** and **show interface GigE** command to verify if the link is up, speed is forced to 100Mbps and autonegotiation is enabled:

```
#show interfaces GigabitEthernet 0/0/0/31
GigabitEthernet0/0/0/31 is up, line protocol is up
Interface state transitions: 9
Hardware is GigabitEthernet, address is 0035.1a00.e62c (bia 0035.1a00.e62c)
Internet address is Unknown
MTU 1514 bytes, BW 100000 Kbit (Max: 100000 Kbit)
reliability 255/255, txload 0/255, rxload 0/255
Encapsulation ARPA,
```

Full-duplex, 100Mb/s, TFD, link type is autonegotiation output flow control is off, input flow control is off Carrier delay (up) is 10 msec loopback not set, Last link flapped 00:00:03 Last input 00:00:00, output 00:00:00 Last clearing of "show interface" counters never 30 second input rate 0 bits/sec, 1 packets/sec 30 second output rate 0 bits/sec, 0 packets/sec 90968 packets input, 11683189 bytes, 0 total input drops 0 drops for unrecognized upper-level protocol Received 0 broadcast packets, 90968 multicast packets 0 runts, 0 giants, 0 throttles, 0 parity 0 input errors, 0 CRC, 0 frame, 0 overrun, 0 ignored, 0 abort 61287 packets output, 4348541 bytes, 0 total output drops Output 0 broadcast packets, 8664 multicast packets 0 output errors, 0 underruns, 0 applique, 0 resets 0 output buffer failures, 0 output buffers swapped out 12 carrier transitions

In the above show output you will observe that the GigabitEthernet0/0/0/31 is up, and line protocol is up This is because the speed at both ends is 100Mbps.

```
#show controllers GigabitEthernet 0/0/0/31
Operational data for interface GigabitEthernet0/0/0/31:
State:
    Administrative state: enabled
    Operational state: Up
    LED state: Green On
Phy:
    Media type: Four-pair Category 5 UTP PHY, full duplex
    Optics:
        Vendor: CISCO
        Part number: SBCU-5740ARZ-CS1
        Serial number: AVC194525HW
        Wavelength: 0 nm
    Digital Optical Monitoring:
        Transceiver Temp: 0.000 C
        Transceiver Voltage: 0.000 V
        Alarms key: (H) Alarm high, (h) Warning high
                      (L) Alarm low, (l) Warning low
            Wavelength Tx Power Rx Power
                                                               Laser Bias
                                            (dBm) (mW)
        Lane (nm) (dBm) (mW)
                                                                (mA)
         --
              ____
                       _____
                                 _____
                                                                  ____
        0
               n/a
                       0.0 1.0000
                                         0.0 1.0000
                                                             0.000
        DOM alarms:
             No alarms
        Alarm
                                     Alarm
                                              Warning
                                                         Warning
                                                                       Alarm
        Thresholds
                                     Hiah
                                               Hiah
                                                           Low
                                                                       Low
                                    _____
                                               _____
                                                          _____
                                                                      _____
                                                                     0.000
                                     0.000
                                              0.000 0.000
        Transceiver Temp (C):
                                              0.000
                                                          0.000
        Transceiver Voltage (V): 0.000
                                                                        0.000
                               0.000 0.000
: 1.000 1.000
                                      0.000
                                                 0.000
                                                             0.000
                                                                        0.000
        Laser Bias (mA):
                                                            1.000
                                                                       1.000
        Transmit Power (mW):

        Transmit Power (dBm):
        0.000
        0.000
        0.000
        0.000

        Receive Power (mW):
        1.000
        1.000
        1.000
        1.000

        Receive Power (dBm):
        0.000
        0.000
        0.000
        0.000
```

```
Statistics:
        FEC:
            Corrected Codeword Count: 0
            Uncorrected Codeword Count: 0
MAC address information:
    Operational address: 0035.1a00.e67c
    Burnt-in address: 0035.1a00.e62c
Autonegotiation enabled:
    Speed restricted to: 100Mbps /* autonegotiation is enabled and speed is forced to
100Mbps*/
Operational values:
    Speed: 100Mbps
    Duplex: Full Duplex
    Flowcontrol: None
    Loopback: None (or external)
```

MTTI: 1514 MRU: 1514 Forward error correction: Disabled

## **Ethernet MTU**

The Ethernet maximum transmission unit (MTU) is the size of the largest frame, minus the 4-byte frame check sequence (FCS), that can be transmitted on the Ethernet network. Every physical network along the destination of a packet can have a different MTU.

Cisco IOS XR software supports two types of frame forwarding processes:

• Fragmentation for IPV4 packets-In this process, IPv4 packets are fragmented as necessary to fit within the MTU of the next-hop physical network.

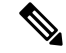

Note IPv6 does not support fragmentation.

 MTU discovery process determines largest packet size—This process is available for all IPV6 devices, and for originating IPv4 devices. In this process, the originating IP device determines the size of the largest IPv6 or IPV4 packet that can be sent without being fragmented. The largest packet is equal to the smallest MTU of any network between the IP source and the IP destination devices. If a packet is larger than the smallest MTU of all the networks in its path, that packet will be fragmented as necessary. This process ensures that the originating device does not send an IP packet that is too large.

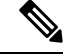

Note

To enable hashing for L3 header only when the majority of traffic is fragmented, use the **hw-module profile** load-balance algorithm L3-Only command.

Jumbo frame support is automatically enable for frames that exceed the standard frame size. The default value is 1514 for standard frames and 1518 for 802.1Q tagged frames. These numbers exclude the 4-byte frame check sequence (FCS).

Following are the supported MTU properties on devices containing NC55 first generation line cards, NCS 5501, NCS5501-SE cards:

- Each physical port can have a different MTU.
- Main interface of each bundle can have one MTU value.
- L3 sub-interface (bundle or physical) shares MTU profiles and can have a maximum of 3 unique configured MTUs per NPU.

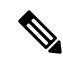

Note L2 sub-interface MTU is not supported.

Following are the supported MTU profiles on devices containing NC55 second generation line cards. Each profile has a limit of 7 configured MTUs per NPU.

- Port MTU profile: This is shared by bundle main interfaces and physical main interfaces.
- RIF MTU profile: This is used by the L3 sub-interface (bundle or physical) on the device.

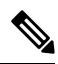

Note L2 sub-interface MTU is not supported.

For more information about the architecture, refer to the NCS 5500 and NCS 5700 Fixed Platform Architecture white paper.

### Independent MTUs for IPv4 and IPv6

#### Table 3: Feature History Table

| Feature Name                       | Release Information | Description                                                                                                    |
|------------------------------------|---------------------|----------------------------------------------------------------------------------------------------|
| Independent MTUs for IPv4 and IPv6 | Release 7.11.1      | Introduced in this release on: NCS 5700 line cards [Mode: Native]                                                                                                    |
|                                    |                     | You can now ensure reduced<br>fragmentation or packet drops by<br>configuring separate IPv4 and IPv6<br>Maximum Transmission Units<br>(MTUs). You can configure<br>independent IPv4 and IPv6 MTUs<br>on the physical interface and<br>subinterface, bundle interface and<br>subinterface, and Bridge-Group<br>Virtual Interface (BVI). |
|                                    |                     | This feature introduces these changes:                                                                                                    |
|                                    |                     | <b>CLI:</b> The following commands are extended to subinterface configuration mode:                                                                                                    |
|                                    |                     | • ipv4 mtu                                                                                                    |
|                                    |                     | • ipv6 mtu                                                                                                    |
|                                    |                     | • mtu                                                                                                    |

Earlier, the MTU value could be configured for IP protocol only at the physical interface level. The same MTU value is considered for all subinterfaces associated with the main interface.

As IPv4 and IPv6 have different header sizes, packet overhead is correspondingly different. Therefore, a common MTU configuration for both IPv4 and IPv6 does not result in an optimum data transmission. This also results in higher fragmentation rate, further reducing the network efficiency.

You can now configure IPv4 and IPv6 MTUs separately and independent of each other for physical interface, physical sub-interface, bundle sub-interface, and BVI. When MTU is configured for the main interface, all sub-interfaces inherit that value as its MTU. If MTU is configured for both the main interface and the sub-interface, the minimum MTU value between the two is considered for the lower level. The possible range for MTU at all interface levels is 64 to 65535 bytes for both IPv4 and IPv6.

Following are the key benefits of using independent IPv4 and IPv6 MTU values:

- Optimal MTU configuration: By allowing independent MTU configurations, you can optimize the MTU settings for each protocol individually, considering the difference in packet overhead due to header size variation. This flexibility ensures efficient data transmission for both IPv4 and IPv6 traffic, maximizing network performance.
- Efficient MTU discovery process: MTU discovery process determines the maximum MTU size that can be transmitted without fragmentation along the entire path between source and destination. With separate MTU configurations, the process can operate independently for IPv4 and IPv6, enabling accurate discovery

of the optimal MTU for each protocol. This helps reduce fragmentation and latency, and improves overall network efficiency.

#### Configure Independent MTUs for IPv4 and IPv6

IP MTU can be configured in different ways. The following is an example depicting separate IPv4 and IPv6 MTU configuration on specific interface.

In this example, IPv4 MTU of interface TenGigE 0/3/0/1/0 is configured to 4500. As this is lower than the common MTU of the interface (5000), 4500 is considered as the IPv4 MTU for the interface. However, IPv6 MTU of the interface is configured to 5500, which is more than the common MTU configured for the interface. Therefore, IPv6 MTU of this interface is considered as 5000, the lower of the two values.

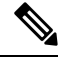

Note

NCS 5700 line cards [Mode: Native] support a maximum MTU size of 9646.

```
Router# configure terminal
Router(config)#interface TenGigE 0/3/0/1/0
Router(config-if)#mtu 5000 /* Main interface MTU */
Router(config-if)#ipv4 mtu 4500 /* Separate IPv4 MTU configuration for the interface */
Router(config-if)#ipv6 mtu 5500 /* Separate IPv6 MTU configuration for the interface */
Router(config-if)#commit
```

#### **Running Configuration**

The following example shows the running configuration:

```
Router#show running-config interface tenGigE 0/3/0$
interface TenGigE0/3/0/1/0
mtu 5000
ipv4 mtu 4500
ipv4 address 192.3.0.1 255.255.255.0
ipv6 mtu 5500
ipv6 address 192:3::1/64
lldp
!
load-interval 30
!
Router#
```

#### Verification

The following example shows how to verify the separate configuration for IPv4 and IPv6 MTUs.

| Data parent:<br>Views: | None<br>GDP LDP L3P OWN                                                |
|------------------------|------------------------------------------------------------------------|
| Protocol               | Caps (state, mtu)                                                      |
|                        |                                                                        |
| None                   | hw_oor (up, 5000)                                                      |
| None                   | spio (up, 5000)                                                        |
| None                   | ether (up, 5000) /* configured L2 MTU */                               |
| arp                    | arp (up, 4986)                                                         |
| clns                   | clns (up, 4986)                                                        |
| ipv4                   | ipv4 (up, 4500) /* configured IPv4 MTU, which is less than L2 MTU */   |
| ipv6                   | ipv6 preswitch (up, 4986)                                              |
| ipv6                   | ipv6 (up, 4986) /* Even though configured IPv6 MTU is 5500, minimum of |
| L2 and IPv6 MTUs       | is considered. In this case, it is L2 MTU (5000)*/                     |
| ether sock             | ether sock (up, 4986)                                                  |

# Link Layer Discovery Protocol (LLDP)

Cisco Discovery Protocol (CDP) is a device discovery protocol that runs over Layer 2. Layer 2 is also known as the data link layer that runs on all Cisco-manufactured devices, such as routers, bridges, access servers, and switches. CDP allows the network management applications to automatically discover and learn about other Cisco devices that connect to the network.

To support non-Cisco devices and to allow for interoperability between other devices, it also supports the IEEE 802.1AB LLDP. LLDP is also a neighbor discovery protocol that is used for network devices to advertise information about themselves to other devices on the network. This protocol runs over the data link layer, which allows two systems running different network layer protocols to learn about each other.

With LLDP, you can also access the information about a particular physical network connection. If you use a non-Cisco monitoring tool (via SNMP,) LLDP helps you identify the Object Identifiers (OIDs) that the system supports. The following are the supported OIDs:

- 1.0.8802.1.1.2.1.4.1.1.4
- 1.0.8802.1.1.2.1.4.1.1.5
- 1.0.8802.1.1.2.1.4.1.1.6
- 1.0.8802.1.1.2.1.4.1.1.7
- 1.0.8802.1.1.2.1.4.1.1.8
- 1.0.8802.1.1.2.1.4.1.1.9
- 1.0.8802.1.1.2.1.4.1.1.10
- 1.0.8802.1.1.2.1.4.1.1.11
- 1.0.8802.1.1.2.1.4.1.1.12

# Specifying User-Defined LLDP TLV Values

It is possible to override the system default values for some of the mandatory LLDP Type-Length-Values (TLVs) that are advertised by routers to their directly connected neighboring devices. While advertising their identity and capabilities, routers can assign user-defined meaningful names instead of autogenerated values. Using the following CLIs you can specify these user-defined values:

- Router (config) #lldp tlv-select: Choose the wire-power management (Cisco 4-wire Power via MDI TLV or IEEE 802.3 DTE Power)
- Router(config)#lldp system-name system-name
- Router(config) #lldp system-description system-description
- Router(config) #11dp chassis-id-type chassis-type
- Router(config)#lldp chassis-id local-chassis-id

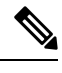

**Note** The **chassis-id** value is configurable only when the **chassis-id-type** is set as **Local**. If there is a mismatch, you encounter a configuration failed error message.

The configured values, such as the system name, system description, chassis-id, chassis-type become part of the TLV in the LLDP packets that are sent to its neighbors. Values are transmitted only to LLDP enabled interfaces to which the router is connected.

You can assign any of the following values for the chassis-id-type. The chassis-id-types are objects that are part of the management information base (MIB). Depending on the selected chassis-id-type, values are assigned to these objects, and they are advertised by the router to its neighboring devices.

| chassis-id-type   | Description                                                                                                    |
|-------------------|----------------------------------------------------------------------------------------------------|
| chassis-component | Chassis identifier based on the value of<br>entPhysicalAlias object that is defined in IETF RFC<br>2737.                           |
| interface-alias   | Chassis identifier based on the value of ifAlias object<br>as defined in IETF RFC 2863.                                            |
| interface-name    | Chassis identifier based on the name of the interface.                                                                             |
| local             | Chassis identifier based on a locally defined value.                                                                               |
| mac-address       | Chassis identifier based on the value of a unicast source address.                                                                 |
| network-address   | Chassis identifier based on a network address that is associated with a particular chassis.                                        |
| port-component    | Chassis identifier based on the value of<br>entPhysicalAlias object defined in IETF RFC 2737<br>for a port or backplane component. |

<u>کر</u> Tip

You can programmatically modify default values of LLDP TLVs by using the <code>openconfig-lldp</code> OpenConfig data model. To get started with using data models, see the *Programmability Configuration Guide for Cisco* NCS 5500 Series Routers.

#### **Configuration Example**

This example shows the configuration for the LLDP TLVs that will be advertised by routers to their directly connected neighboring devices.

```
Router(config)#lldp system-name cisco-xr
Router(config)#lldp system-description cisco-xr-edge-device
Router(config)#lldp chassis-id-type local
Router(config)#lldp chassis-id ce-device9
```

#### **Running Configuration**

```
Router#show lldp

Tue Sep 13 16:03:44.550 +0530

Global LLDP information:

Status: ACTIVE

LLDP Chassis ID: ce-device9

LLDP Chassis ID Subtype: Locally Assigned Chassis Subtype

LLDP System Name: cisco-xr

LLDP advertisements are sent every 30 seconds

LLDP hold time advertised is 120 seconds

LLDP interface reinitialisation delay is 2 seconds
```

# **Enabling LLDP Globally**

To run LLDP on the router, you must enable it globally. When you enable LLDP globally, all interfaces that support LLDP are automatically enabled for both transmit and receive operations.

You can override this default operation at the interface to disable receive or transmit operations.

The following table describes the global attributes that you can configure:

| Attribute | Default | Range   | Description                                                      |
|-----------|---------|---------|------------------------------------------------------------------|
| Holdtime  | 120     | 0-65535 | Specifies the holdtime (in sec) that are sent in packets         |
| Reinit    | 2       | 2-5     | Delay (in sec) for LLDP<br>initialization on any<br>interface    |
| Timer     | 30      | 5-65534 | Specifies the rate at which<br>LLDP packets are sent (in<br>sec) |

To enable LLDP globally, complete the following steps:

- 1. RP/0/RSP0/CPU0:router # configure
- 2. RP/0/RSP0/CPU0:router(config) #lldp
- 3. end or commit

#### **Running configuration**

RP/0/RP0/CPU0:router-5#show run lldp Fri Dec 15 20:36:49.132 UTC lldp !

RP/0/RP0/CPU0:router#show lldp neighbors Fri Dec 15 20:29:53.763 UTC Capability codes: (R) Router, (B) Bridge, (T) Telephone, (C) DOCSIS Cable Device (W) WLAN Access Point, (P) Repeater, (S) Station, (O) Other Local Intf Hold-time Capability Port ID Device ID SW-NOSTG-I11-PUB.cis Mg0/RP0/CPU0/0 Fa0/28 120 N/A Total entries displayed: 1 RP/0/RP0/CPU0:router#show lldp neighbors mgmtEth 0/RP0/CPU0/0 Fri Dec 15 20:30:54.736 UTC Capability codes: (R) Router, (B) Bridge, (T) Telephone, (C) DOCSIS Cable Device (W) WLAN Access Point, (P) Repeater, (S) Station, (O) Other Device ID Local Intf Hold-time Capability Port ID SW-NOSTG-I11-PUB.cis Mg0/RP0/CPU0/0 120 N/A Fa0/28 Total entries displayed: 1

# **Enabling LLDP Per Interface**

When you enable LLDP globally, all interfaces that support LLDP are automatically enabled for both transmit and receive operations. However, if you want to enable LLDP per interface, perform the following configuration steps:

- 1. RP/0/RSP0/CPU0:router(config)# int gigabitEthernet 0/2/0/0
- 2. RP/0/RSP0/CPU0:router(config-if) # no sh
- 3. RP/0/RSP0/CPU0:router(config-if)#commit
- 4. RP/0/RSP0/CPU0:router(config-if)#lldp ?
- 5. RP/0/RSP0/CPU0:router(config-if)#lldp enable
- 6. RP/0/RSP0/CPU0:router(config-if)#commit

#### **Running configuration**

```
RP/0/RSP0/CPU0:router#sh running-config
Wed Jun 27 12:40:21.274 IST
Building configuration...
!! IOS XR Configuration 0.0.0
!! Last configuration change at Wed Jun 27 00:59:29 2018 by UNKNOWN
interface GigabitEthernet0/1/0/0
shutdown
1
interface GigabitEthernet0/1/0/1
shutdown
1
interface GigabitEthernet0/1/0/2
shutdown
1
interface GigabitEthernet0/2/0/0
Shutdown
Т
```

```
interface GigabitEthernet0/2/0/1
shutdown
!
interface GigabitEthernet0/2/0/2
shutdown
!
end
```

#### Verification

Verifying the config

RP/0/RSP0/CPU0:router#sh lldp interface <==== LLDP enabled only on GigEth0/2/0/0 Wed Jun 27 12:43:26.252 IST

```
GigabitEthernet0/2/0/0:
        Tx: enabled
       Rx: enabled
       Tx state: IDLE
       Rx state: WAIT FOR FRAME
RP/0/RSP0/CPU0:router#
RP/0/RSP0/CPU0:router# show lldp neighbors
Wed Jun 27 12:44:38.977 IST
Capability codes:
        (R) Router, (B) Bridge, (T) Telephone, (C) DOCSIS Cable Device
        (W) WLAN Access Point, (P) Repeater, (S) Station, (O) Other
Device ID
               Local Intf
                                   Hold-time Capability
                                                             Port ID
ios
               Gi0/2/0/0
                                   120
                                             R
                                                             Gi0/2/0/0
                                                                             <==== LLDP
 enabled only on GigEth0/2/0/0 and neighborship seen for the same.
```

Total entries displayed: 1

RP/0/RSP0/CPU0:router#

# **Transmission of VLAN-Tagged LLDP Packets**

| Feature Name                                | Release       | Description                                                                                                    |
|---------------------------------------------|---------------|----------------------------------------------------------------------------------------------------|
| Transmission of VLAN-Tagged<br>LLDP Packets | Release 7.9.1 | With this release, transmitting<br>VLAN-tagged LLDP packets on<br>the subinterfaces is supported.<br>Earlier, if LLDP is enabled on a<br>subinterface, the LLDP packets are<br>sent without a VLAN tag.                                                                                                    |
|                                             |               | VLAN-tagged LLDP packets help<br>to identify unauthorized devices on<br>the network and discover VLANs<br>configured on the network devices.<br>You can monitor and enforce<br>VLAN segregation, ensuring that<br>devices are connected to the correct<br>VLANs and preventing<br>unauthorized access to sensitive<br>network segments. |
|                                             |               | You can enable VLAN tagging for<br>LLDP packets globally or on each<br>subinterface using these commands:                                                                                                    |
|                                             |               | <ul> <li>Globally: Ildp<br/>subinterfaces-tagged</li> </ul>                                                                                                    |
|                                             |               | • Each subinterface: <b>lldp tagged</b>                                                                                                    |

#### Table 4: Feature History Table

You can now transmit VLAN-tagged LLDP packets on the subinterfaces. When VLAN-tagged LLDP transmission is enabled either globally or at subinterface level, VLAN information is added to the Ethernet header of the constructed LLDP packet. For VLAN tagging, LLDP packet includes a TLV called the "Port VLAN ID TLV" to convey VLAN information. This TLV contains the VLAN ID associated with the port or interface of the sending device. It provides the receiving device with information about the VLAN membership of the transmitting port. With this, the devices can exchange VLAN information during LLDP discovery and facilitate the configuration and management of VLANs across the network.

#### **Global VLAN-tagged LLDP Processing**

You can enable VLAN tagging of LLDP packets globally on all subinterfaces after enabling LLDP on all subinterfaces.

When you enable LLDP globally, all subinterfaces are automatically enabled for both transmit and receive operations. You can override this default operation at the subinterface to disable receive or transmit operation.

The global attributes are available for LDDP under subinterface as well. See Enabling LLDP Globally for more details.

#### Subinterface-level VLAN-tagged LLDP Processing

Instead of enabling VLAN tagging of LLDP packets on all subinterfaces on the system, you can enable it only for specific subinterfaces. You can also disable either transmit or receive on the subinterface using **lldp** transmit disable or **lldp receive disable** commands.

### Configuration

You can enable transmitting tagged LLDP packets globally or on each subinterface. LLDP should be enabled on the subinterfaces before enabling Tx for VLAN-tagged LLDP packets.

Run the command subinterfaces enable to enable LLDP on subinterfaces.

#### Enable Transmission of VLAN-tagged LLDP Packets (Global)

Perform the following tasks on the router to enable transmission of VLAN-tagged LLDP packets on all subinterfaces globally:

- 1. Enter global configuration mode.
- 2. Run lldp subinterfaces enable command to enable LLDP on all subinterfaces.
- 3. Run lldp subinterfaces-tagged command to enable VLAN tagging on all subinterfaces.

This example shows how to enable transmission of VLAN-tagged LLDP packets on all subinterfaces globally.

```
Router(config)# lldp subinterfaces
Router(config)# lldp subinterfaces-tagged
Router(config)#!
```

#### Enable Transmission of VLAN-tagged LLDP Packets (Subinterface)

Perform the following tasks on the router to enable transmission of VLAN-tagged LLDP packets on a specific subinterface:

- 1. Enter subinterface configuration mode.
- 2. Run lldp enable command to enable LLDP on the subinterface.
- 3. Run lldp tagged command to enable VLAN tagging on the subinterface.

This example shows how to enable transmission of VLAN-tagged LLDP packets on the subinterface GigabitEthernet 0/0/0/0.1.

```
Router(config)# interface GigabitEthernet 0/0/0/0.1
Router(config-subif)# lldp enable
Router(config-subif)# lldp tagged
Router(config-subif)#!
```

| 1 | Ŵ |   |
|---|---|---|
|   |   | Î |

Note

- You may enable LLDP globally using the **lldp subinterfaces enable** command instead of step 2 above.
  - If a subinterface has double VLAN encapsulation, LLDP packets are transmitted without the VLAN tag even with the configurations mentioned here.

### Verification

The following command output for **show lldp interfaces** output shows the tagged state of a subinterface with the field Tagged. This field is displayed only for the subinterface.

```
Router(config-subif) do show lldp interface
Thu Feb 2 16:27:12.503 IST
GigabitEthernet0/0/0/0
Tx: disabled
Rx: enabled
Tx state: IDLE
Rx state: WAIT FOR FRAME
GigabitEthernet0/0/0/0.1:
Tx: disabled
rx: enabled
Tx state: IDLE
Rx state: IDLE
Rx state: WAIT FOR FRAME
Tagged: true
```

The following command output for **show lldp neighbors**, shows the tagged feature for a subinterface:

# **Dense Wavelength Division Multiplexing Tunable Optics**

The Dense Wavelength-Division Multiplexing (DWDM) wavelengths of the DWDM-SFP10G-C module on the Cisco NCS 5500 Series Aggregation Services Routers is tunable. You can configure the DWDM ITU wavelengths by using the itu channel command in the interface configuration mode. The itu channel command ensures that the traffic continues to flow.

| Channel | Frequency (THz) | Wavelength (nm) |
|---------|-----------------|-----------------|
| 1       | 191.35          | 1566.723        |
| 2       | 191.40          | 1566.314        |
| 3       | 191.45          | 1565.905        |
| 4       | 191.50          | 1565.496        |
| 5       | 191.55          | 1565.087        |
| 6       | 191.60          | 1564.679        |
| 7       | 191.65          | 1564.271        |
| 8       | 191.70          | 1563.863        |

The following table contains the wavelength mapping information for the DWDM module:

| Channel | Frequency (THz) | Wavelength (nm) |
|---------|-----------------|-----------------|
| 9       | 191.75          | 1563.455        |
| 10      | 191.80          | 1563.047        |
| 11      | 191.85          | 1562.640        |
| 12      | 191.90          | 1562.233        |
| 13      | 191.95          | 1561.826        |
| 14      | 192.00          | 1561.419        |
| 15      | 192.05          | 1561.013        |
| 16      | 192.10          | 1560.606        |
| 17      | 192.15          | 1560.200        |
| 18      | 192.20          | 1559.794        |
| 19      | 192.25          | 1559.389        |
| 20      | 192.30          | 1558.983        |
| 21      | 192.35          | 1558.578        |
| 22      | 192.40          | 1558.173        |
| 23      | 192.45          | 1557.768        |
| 24      | 192.50          | 1557.363        |
| 25      | 192.55          | 1556.959        |
| 26      | 192.60          | 1556.555        |
| 27      | 192.65          | 1556.151        |
| 28      | 192.70          | 1555.747        |
| 29      | 192.75          | 1555.343        |
| 30      | 192.80          | 1554.940        |
| 31      | 192.85          | 1554.537        |
| 32      | 192.90          | 1554.134        |
| 33      | 192.95          | 1553.731        |
| 34      | 193.00          | 1553.329        |
| 35      | 193.05          | 1552.926        |
| 36      | 193.10          | 1552.524        |

| Channel | Frequency (THz) | Wavelength (nm) |
|---------|-----------------|-----------------|
| 37      | 193.15          | 1552.122        |
| 38      | 193.20          | 1551.721        |
| 39      | 193.25          | 1551.319        |
| 40      | 193.30          | 1550.918        |
| 41      | 193.35          | 1550.517        |
| 42      | 193.40          | 1550.116        |
| 43      | 193.45          | 1549.715        |
| 44      | 193.50          | 1549.315        |
| 45      | 193.55          | 1548.915        |
| 46      | 193.60          | 1548.515        |
| 47      | 193.65          | 1548.115        |
| 48      | 193.70          | 1547.715        |
| 49      | 193.75          | 1547.316        |
| 50      | 193.80          | 1546.917        |
| 51      | 193.85          | 1546.518        |
| 52      | 193.90          | 1546.119        |
| 53      | 193.95          | 1545.720        |
| 54      | 194.00          | 1545.322        |
| 55      | 194.05          | 1544.924        |
| 56      | 194.10          | 1544.526        |
| 57      | 194.15          | 1544.128        |
| 58      | 194.20          | 1543.730        |
| 59      | 194.25          | 1543.333        |
| 60      | 194.30          | 1542.936        |
| 61      | 194.35          | 1542.539        |
| 62      | 194.40          | 1542.142        |
| 63      | 194.45          | 1541.746        |
| 64      | 194.50          | 1541.349        |

| Channel | Frequency (THz) | Wavelength (nm) |
|---------|-----------------|-----------------|
| 65      | 194.55          | 1540.953        |
| 66      | 194.60          | 1540.557        |
| 67      | 194.65          | 1540.162        |
| 68      | 194.70          | 1539.766        |
| 69      | 194.75          | 1539.371        |
| 70      | 194.80          | 1538.976        |
| 71      | 194.85          | 1538.581        |
| 72      | 194.90          | 1538.186        |
| 73      | 194.95          | 1537.792        |
| 74      | 195.00          | 1537.397        |
| 75      | 195.05          | 1537.003        |
| 76      | 195.10          | 1536.609        |
| 77      | 195.15          | 1536.216        |
| 78      | 195.20          | 1535.822        |
| 79      | 195.25          | 1535.429        |
| 80      | 195.30          | 1535.036        |
| 81      | 195.35          | 1534.643        |
| 82      | 195.40          | 1534.250        |
| 83      | 195.45          | 1533.858        |
| 84      | 195.50          | 1533.465        |
| 85      | 195.55          | 1533.073        |
| 86      | 195.60          | 1532.681        |
| 87      | 195.65          | 1532.290        |
| 88      | 195.70          | 1531.898        |
| 89      | 195.75          | 1531.507        |
| 90      | 195.80          | 1531.116        |
| 91      | 195.85          | 1530.725        |
| 92      | 195.90          | 1530.334        |

| Channel | Frequency (THz) | Wavelength (nm) |
|---------|-----------------|-----------------|
| 93      | 195.95          | 1529.944        |
| 94      | 196.00          | 1529.553        |
| 95      | 196.05          | 1529.163        |
| 96      | 196.10          | 1528.773        |

**Note** For more information on limitations of this feature and details about optical parameters, see https://www.cisco.com/c/en/us/products/collateral/interfaces-modules/dwdm-transceiver-modules/data\_sheet\_ c78-711186.html.

# **Configuring the DWDM Tunable Optics**

Perform the following procedure to configure the DWDM Tunable Optics module:

- 1. Router# enable //Enables the privileged EXEC mode. If prompted, enter your password.
- 2. Router# configure terminal
- 3. Router(config)# interface tengigabitethernet 4/11 // Specifies the 10-Gigabit Ethernet interface to be configured. slot/port-Specifies the location of the interface.
- Router(config-if)# itu channel 28 //Sets the ITU channel. number specifies the ITU channel number. The acceptable values are from 1-96.

#### Verifying the ITU Configuration

The following example shows how to use the show controller optics command to check an ITU configuration:

```
RP/0/RP0/CPU0:ios#show controllers optics 0/0/0/16
Tue Sep 5 08:25:54.127 UTC
Controller State: Up
Transport Admin State: In Service
Laser State: Off
LED State: Off
Optics Status
Optics Type: SFP+ 10G DWDM Tunable
DWDM carrier Info: C BAND, MSA ITU Channel=49, Frequency=193.75THz,
Wavelength=1547.316nm
Alarm Status:
_________
Detected Alarms:
__________
LOS/LOL/Fault Status:
```

Laser Bias Current = 0.0 mA Actual TX Power = 0.00 dBm RX Power = 0.00 dBm

Performance Monitoring: Enable

THRESHOLD VALUES

| Parameter              | High Alarm | Low Alarm | High Warning | Low Warning |
|------------------------|------------|-----------|--------------|-------------|
|                        |            |           |              |             |
| Rx Power Threshold(d)  | Bm) -2.9   | -30.9     | -7.0         | -26.9       |
| Tx Power Threshold(d)  | Bm) 5.9    | -5.0      | 2.9          | -1.0        |
| LBC Threshold(mA)      | 75.00      | 25.00     | 70.00        | 30.00       |
| Temp. Threshold(cels:  | ius) 75.00 | -5.00     | 70.00        | 0.00        |
| Voltage Threshold (vol | lt) 3.63   | 2.97      | 3.46         | 3.13        |

Polarization parameters not supported by optics

Temperature = 38.00 Celsius Voltage = 3.28 V

Transceiver Vendor Details

| Form Factor : SFI<br>Vendor Info | P+ |                       |
|----------------------------------|----|-----------------------|
| Optics type :                    | :  | SFP+ 10G DWDM Tunable |
| Name                             | :  | CISCO-OCLARO          |
| OUI Number :                     | :  | 00.0b.40              |
| Part Number :                    | :  | TRS7080FNCCA033       |
| Rev Number :                     | :  | 0000                  |
| Serial Number :                  | :  | ONT2038009B           |
| PID :                            | :  | DWDM-SFP10G-C         |
| VID :                            | :  | V01                   |
|                                  |    |                       |

// DWDM Channel to Frequency/Wavelength Mapping
RP/0/RP0/CPU0:ios#show controllers optics 0/0/0/16 dwdm-carrrier-map
Tue Sep 5 08:26:31.175 UTC
DWDM Carrier Band:: (null)
MSA ITU channel range supported: 1~96

DWDM Carrier Map table

| ITU Ch<br>Num | G.694.1<br>Ch Num | Frequency<br>(THz) | Wavelength<br>(nm) |
|---------------|-------------------|--------------------|--------------------|
| 1             | -35               | 191.35             | 1566.723           |
| 2             | -34               | 191.40             | 1566.314           |
| 3             | -33               | 191.45             | 1565.905           |
| 4             | -32               | 191.50             | 1565.496           |
| 5             | -31               | 191.55             | 1565.087           |
| 6             | -30               | 191.60             | 1564.679           |
| 7             | -29               | 191.65             | 1564.271           |
| 8             | -28               | 191.70             | 1563.863           |

| 9  | -27 | 191.75 | 1563.455 |
|----|-----|--------|----------|
| 10 | -26 | 191.80 | 1563.047 |
| 11 | -25 | 191.85 | 1562.640 |
| 12 | -24 | 191.90 | 1562.233 |
| 13 | -23 | 191.95 | 1561.826 |
| 14 | -22 | 192.00 | 1561.419 |
| 15 | -21 | 192.05 | 1561.013 |
| 16 | -20 | 192.10 | 1560.606 |
| 17 | -19 | 192.15 | 1560.200 |
| 18 | -18 | 192.20 | 1559.794 |
| 19 | -17 | 192.25 | 1559.389 |
| 20 | -16 | 192.30 | 1558.983 |
| 21 | -15 | 192.35 | 1558.578 |
| 22 | -14 | 192.40 | 1558.173 |
| 23 | -13 | 192.45 | 1557.768 |
| 24 | -12 | 192.50 | 1557.363 |
| 25 | -11 | 192.55 | 1556.959 |
| 26 | -10 | 192.60 | 1556.555 |
| 27 | -9  | 192.65 | 1556.151 |
| 28 | -8  | 192.70 | 1555.747 |
| 29 | -7  | 192.75 | 1555.343 |
| 30 | -6  | 192.80 | 1554.940 |
| 31 | -5  | 192.85 | 1554.537 |
| 32 | -4  | 192.90 | 1554.134 |
| 33 | -3  | 192.95 | 1553.731 |
| 34 | -2  | 193.00 | 1553.329 |
| 35 | -1  | 193.05 | 1552.926 |
| 36 | 0   | 193.10 | 1552.524 |
| 37 | 1   | 193.15 | 1552.122 |
| 38 | 2   | 193.20 | 1551.721 |
| 39 | 3   | 193.25 | 1551.319 |
| 40 | 4   | 193.30 | 1550.918 |

| <br>   |    |        |          |
|--------|----|--------|----------|
| <br>41 | 5  | 193.35 | 1550.517 |
| <br>42 | 6  | 193.40 | 1550.116 |
| <br>43 | 7  | 193.45 | 1549.715 |
| <br>44 | 8  | 193.50 | 1549.315 |
| <br>45 | 9  | 193.55 | 1548.915 |
| <br>46 | 10 | 193.60 | 1548.515 |
| <br>47 | 11 | 193.65 | 1548.115 |
| <br>48 | 12 | 193.70 | 1547.715 |
| <br>49 | 13 | 193.75 | 1547.316 |
| <br>50 | 14 | 193.80 | 1546.917 |
| <br>51 | 15 | 193.85 | 1546.518 |
| <br>52 | 16 | 193.90 | 1546.119 |
| <br>53 | 17 | 193.95 | 1545.720 |
| <br>54 | 18 | 194.00 | 1545.322 |
| <br>55 | 19 | 194.05 | 1544.924 |
| <br>56 | 20 | 194.10 | 1544.526 |
| <br>57 | 21 | 194.15 | 1544.128 |
| <br>58 | 22 | 194.20 | 1543.730 |
| <br>59 | 23 | 194.25 | 1543.333 |
| <br>60 | 24 | 194.30 | 1542.936 |
| <br>61 | 25 | 194.35 | 1542.539 |
| <br>62 | 26 | 194.40 | 1542.142 |
| <br>63 | 27 | 194.45 | 1541.746 |
| <br>64 | 28 | 194.50 | 1541.349 |
| <br>65 | 29 | 194.55 | 1540.953 |
| <br>66 | 30 | 194.60 | 1540.557 |
| <br>67 | 31 | 194.65 | 1540.162 |
| <br>68 | 32 | 194.70 | 1539.766 |
| <br>69 | 33 | 194.75 | 1539.371 |
| <br>70 | 34 | 194.80 | 1538.976 |
| <br>71 | 35 | 194.85 | 1538.581 |
| 72     | 36 | 194.90 | 1538.186 |

|    | 73 | 37 | 194.95 | 1537.792 |
|----|----|----|--------|----------|
|    | 74 | 38 | 195.00 | 1537.397 |
|    | 75 | 39 | 195.05 | 1537.003 |
|    | 76 | 40 | 195.10 | 1536.609 |
|    | 77 | 41 | 195.15 | 1536.216 |
|    | 78 | 42 | 195.20 | 1535.822 |
|    | 79 | 43 | 195.25 | 1535.429 |
|    | 80 | 44 | 195.30 | 1535.036 |
|    | 81 | 45 | 195.35 | 1534.643 |
|    | 82 | 46 | 195.40 | 1534.250 |
|    | 83 | 47 | 195.45 | 1533.858 |
|    | 84 | 48 | 195.50 | 1533.465 |
|    | 85 | 49 | 195.55 | 1533.073 |
|    | 86 | 50 | 195.60 | 1532.681 |
|    | 87 | 51 | 195.65 | 1532.290 |
|    | 88 | 52 | 195.70 | 1531.898 |
|    | 89 | 53 | 195.75 | 1531.507 |
|    | 90 | 54 | 195.80 | 1531.116 |
|    | 91 | 55 | 195.85 | 1530.725 |
|    | 92 | 56 | 195.90 | 1530.334 |
|    | 93 | 57 | 195.95 | 1529.944 |
|    | 94 | 58 | 196.00 | 1529.553 |
|    | 95 | 59 | 196.05 | 1529.163 |
| 96 | 60 |    | 196.10 | 1528.773 |

// Change Frequency

```
RP/0/RP0/CPU0:ios#conf t
Tue Sep 5 08:34:14.312 UTC
RP/0/RP0/CPU0:ios(config)#controller optics 0/0/0/16
RP/0/RP0/CPU0:ios(config-Optics)#shutdown
RP/0/RP0/CPU0:ios(config-Optics)#dwdm-carrier 50GHz-grid frequency 19335
RP/0/RP0/CPU0:ios(config-Optics)#commit
Tue Sep 5 08:34:39.943 UTC
RP/0/RP0/CPU0:ios(config-Optics)#end
RP/0/RP0/CPU0:ios#show controllers optics 0/0/0/16
Tue Sep 5 08:34:42.824 UTC
```

Controller State: Administratively Down

-26.9

-1.0

30.00 0.00 U.UU 3.13

Transport Admin State: Out Of Service Laser State: Off LED State: Off Optics Status Optics Type: SFP+ 10G DWDM Tunable DWDM carrier Info: C BAND, MSA ITU Channel=41, Frequency=193.35THz, Wavelength=1550.517nm Alarm Status: \_\_\_\_\_ Detected Alarms: LOW-RX0-PWR LOS/LOL/Fault Status: Laser Bias Current = 0.0 mA Actual TX Power = 0.00 dBm RX Power = 0.00 dBmPerformance Monitoring: Enable THRESHOLD VALUES \_\_\_\_\_ Parameter High Alarm Low Alarm High Warning Low Warning ----- ------Rx Power Threshold(dBm) -2.9 -30.9 -7.0 5.9 -5.0 2.9 Tx Power Threshold(dbm)5.2LBC Threshold(mA)75.0025.00Temp. Threshold(celsius)75.00-5.00Voltage Threshold(volt)3.632.97 Tx Power Threshold(dBm) 70.00 70.00 3.46 70.00 Polarization parameters not supported by optics Temperature = 39.00 Celsius Voltage = 3.28 V Transceiver Vendor Details Form Factor : SFP+ Vendor Info

| Optics type   | : | SFP+ 10G DWDM Tunable |
|---------------|---|-----------------------|
| Name          | : | CISCO-OCLARO          |
| OUI Number    | : | 00.0b.40              |
| Part Number   | : | TRS7080FNCCA033       |
| Rev Number    | : | 0000                  |
| Serial Number | : | ONT2038009B           |
| PID           | : | DWDM-SFP10G-C         |
| VID           | : | V01                   |
|               |   |                       |

// Change Wavelength

```
RP/0/RP0/CPU0:ios#conf t
Tue Sep 5 11:27:21.614 UTC
RP/0/RP0/CPU0:ios(config)#controller optics 0/0/0/16
RP/0/RP0/CPU0:ios(config-Optics)#shutdown
RP/0/RP0/CPU0:ios(config-Optics)#dwdm-carrier 50GHz-grid wavelength 1539766
RP/0/RP0/CPU0:ios(config-Optics)#commit
Tue Sep 5 11:28:14.547 UTC
```

RP/0/RP0/CPU0:ios(config-Optics)#end

RP/0/RP0/CPU0:ios#show controllers optics 0/0/0/16 Tue Sep 5 11:28:30.934 UTC Controller State: Administratively Down Transport Admin State: Out Of Service Laser State: Off LED State: Off Optics Status Optics Type: SFP+ 10G DWDM Tunable DWDM carrier Info: C BAND, MSA ITU Channel=68, Frequency=194.70THz, Wavelength=1539.766nm Alarm Status: \_\_\_\_\_ Detected Alarms: LOW-RX0-PWR LOS/LOL/Fault Status: Laser Bias Current = 0.0 mA Actual TX Power = 0.00 dBm RX Power = 0.00 dBm Performance Monitoring: Enable THRESHOLD VALUES High Alarm Low Alarm High Warning Low Warning Parameter 
 Rx Power Threshold(dBm)
 -2.9
 -30.9
 -7.0
 -26.9

 Tx Power Threshold(dBm)
 5.9
 -5.0
 2.9
 -1.0

 LBC Threshold(mA)
 75.00
 25.00
 70.00
 30.00

 Temp. Threshold(celsius)
 75.00
 -5.00
 70.00
 0.00

 Voltage Threshold(volt)
 3.63
 2.97
 3.46
 3.13
 70.00 3.46 Polarization parameters not supported by optics Temperature = 38.00 Celsius Voltage = 3.28 V Transceiver Vendor Details Form Factor : SFP+ Vendor Info \_\_\_\_\_ Optics type : SFP+ 10G DWDM Tunable Name : CISCO-OCLARO OUI Number : 00.0b.40 Part Number : TRS7080FNCCA033 Rev Number : 0000 Serial Number : ONT2038009B : DWDM-SFP10G-C PID VID : V01 // Change Channel RP/0/RP0/CPU0:ios#conf t Tue Sep 5 08:29:03.648 UTC RP/0/RP0/CPU0:ios(config)#controller optics 0/0/0/16

RP/0/RP0/CPU0:ios(config-Optics)#shutdown RP/0/RP0/CPU0:ios(config-Optics)#dwdm-carrier 50GHz-grid ? frequency Configure Frequency and Map to ITU Channel itu-ch Configure the ITU 50GHz Grid ITU Channel wavelength Configure Wavelength and Map to ITU Channel RP/0/RP0/CPU0:ios(config-Optics)#dwdm-carrier 50GHz-grid itu-ch 84 RP/0/RP0/CPU0:ios(config-Optics)#commit RP/0/RP0/CPU0:ios#show controllers optics 0/0/0/16 Tue Sep 5 08:29:54.851 UTC Controller State: Administratively Down Transport Admin State: Out Of Service Laser State: Off LED State: Off Optics Status Optics Type: SFP+ 10G DWDM Tunable DWDM carrier Info: C BAND, MSA ITU Channel=84, Frequency=195.50THz, Wavelength=1533.465nm Alarm Status: Detected Alarms: LOW-RX0-PWR LOS/LOL/Fault Status: Laser Bias Current = 0.0 mA Actual TX Power = 0.00 dBmRX Power = 0.00 dBmPerformance Monitoring: Enable THRESHOLD VALUES \_\_\_\_\_ Parameter High Alarm Low Alarm High Warning Low Warning 

 Rx Power Threshold(dBm)
 -2.9
 -30.9
 -7.0
 -26.9

 Tx Power Threshold(dBm)
 5.9
 -5.0
 2.9
 -1.0

 LBC Threshold(mA)
 75.00
 25.00
 70.00
 30.00

 Temp. Threshold(celsius)
 75.00
 -5.00
 70.00
 0.00

 Voltage Threshold(volt)
 3.63
 2.97
 3.46
 3.13

 -7.0 -26.9 30.00 0.00 3.13 Polarization parameters not supported by optics Temperature = 38.00 Celsius Voltage = 3.28 V Transceiver Vendor Details

Form Factor : SFP+ Vendor Info -----Optics type : SFP+ 10G DWDM Tunable Name : CISCO-OCLARO OUI Number : 00.0b.40 Part Number : TRS7080FNCCA033

| Rev Number    | : 0000          |
|---------------|-----------------|
| Serial Number | : ONT2038009B   |
| PID           | : DWDM-SFP10G-C |
| VID           | : V01           |
|               |                 |

# **Priority Flow Control (PFC)**

Priority flow control (PFC; IEEE 802.1Qbb), which is also referred to as Class-based Flow Control (CBFC) or Per Priority Pause (PPP), is a mechanism that prevents frame loss that is due to congestion. PFC is similar to 802.3x Flow Control (pause frames) or link-level flow control (LLFC). However, PFC functions on a per class-of-service (CoS) basis.

During congestion, PFC sends a pause frame that indicates which CoS value needs to be paused. A PFC pause frame contains a 2-octet timer value for each CoS that indicates the length of time that the traffic needs to be paused. The unit of time for the timer is specified in pause quanta. A quanta is the time that is required for transmitting 512 bits at the speed of the port. The range is from 0 to 65535.

**Note** The router sends out the required amount of pause frames or pause-threshold (x-off) messages to achieve lossless queues. It also sends out resume-threshold (x-on) messages.

PFC asks the peer to stop sending frames of a particular CoS value by sending a pause frame to a well-known multicast address. This pause frame is a one-hop frame that is not forwarded when received by the peer. When the congestion is mitigated, the router stops sending the PFC frames to the upstream node.

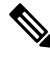

Note

- PFC Rx traffic processing is enabled only if hw-module profile priority-flow-control command is enabled on the line card.
- CISCO-PFC-EXT-MIB is supported.

The PFC feature is only supported on the following line card or fixed chassis PIDs of the NCS5500 Series:

- NC55-36X100G
- NC55-18H18F
- NC55-24X100G-SE
- NC55-36X100G-S
- NC55-24H12F-SE
- NC55-36X100G-A-SE
- NCS-55A1-36H-SE-S
- NCS-55A1-36H-S
- NCS-55A1-24H
- NCS-55A1-48Q6H

## **Restrictions for PFC**

PFC has the following restrictions:

- PFC for transmit is not supported for internal traffic (recycle / loopback) and non-unicast traffic (broadcast / multicast).
- PFC for receive impacts all traffic meant to go out of the port. This may cause unintended drops to both unicast and non-unicast traffic because non-unicast traffic may consume buffer descriptors, thus starving unicast traffic. Hence, PFC is incompatible with sustained high rate non-unicast traffic in the system.
- PFC configuration will enable or disable both PFC transmit and receive functionalities. There is no support to enable only transmit or receive functions.
- PFC is only supported in the non-HQoS profile. For more details on this QoS prerequisite and configuration examples, please refer to *Modular QoS Configuration Guide for Cisco NCS 5500 Series Routers*.
- Link level flow control and PFC are not supported on the same interface simultaneously.
- PFC is only qualified on 40G and 100G physical interface types. PFC is not supported on breakout ports for these interface types and is not qualified on other interface types.
- Being an Ethernet feature, PFC has to be individually configured on the member interfaces of a bundle instead of the bundle interface. The user is expected to either enable or disable PFC on all members of the bundle, as a mix isn't supported.

## **Configuring Priority Flow Control**

Use the following steps to configure Priority Flow Control:

#### **Configuration:**

```
RP/0/RP0/CPU0:router# configure
RP/0/RP0/CPU0:router(configure)#interface HundredGigE0/0/0/0
RP/0/RP0/CPU0:router(config)# priority-flow-control mode on
```

#### **Running configuration:**

\*Interface Level\* interface HundredGigE0/0/0/0 priority-flow-control mode on

#### Verification:

Sample output for show controllers hundredGigE 0/0/0/0 priority-flow-control command is:

RP/0/RP1/CPU0:router#show controllers hundredGigE 0/0/0/0 priority-flow-control Mon Oct 12 12:20:53.520 UTC

Priority flow control information for interface HundredGigE0/0/0/0:

| Priority | Flow Con  | ntrol:    |         |        |
|----------|-----------|-----------|---------|--------|
| Tota     | l Rx PFC  | Frames:   | 0       |        |
| Tota     | l Tx PFC  | Frames:   | 1764273 | 3      |
| Rx D     | ata Frame | es Droppe | ed: 0   |        |
| CoS      | Status    | Rx Frame  | es Tx   | Frames |
|          |           |           |         |        |
| 0        | off       |           | 0       | 0      |
| 1        | off       |           | 0       | 0      |
| 2        | off       |           | 0       | 0      |
| 3        | on        |           | 0       | 882032 |

| 4 | on  | 0 | 882241 |
|---|-----|---|--------|
| 5 | off | 0 | 0      |
| 6 | off | 0 | 0      |
| 7 | off | 0 | 0      |

#### Priority flow control watchdog configuration:

(D) : Default value

```
U : Unconfigured
```

| Configuration Item |   | Global | Interface | Effective  |  |
|--------------------|---|--------|-----------|------------|--|
| PFC watchdog state | : | U      | U         | Enabled(D) |  |
| Poll interval      | : | U      | U         | 100(D)     |  |

|                         | - | - | - |       |
|-------------------------|---|---|---|-------|
| Shutdown multiplier     | : | U | U | 1(D)  |
| Auto-restore multiplier | : | U | U | 10(D) |

Priority flow control watchdog statistics:

SAR: Auto restore and shutdown

| Traffic Class<br>7         | : | 0 | 1 | 2 | 3 | 4 | 5 | 6 |
|----------------------------|---|---|---|---|---|---|---|---|
| Watchdog Events            | : | 0 | 0 | 0 | 0 | 0 | 0 | 0 |
| Shutdown Events<br>O       | : | 0 | 0 | 0 | 0 | 0 | 0 | 0 |
| Auto Restore Events<br>O   | : | 0 | 0 | 0 | 0 | 0 | 0 | 0 |
| SAR Events<br>O            | : | 0 | 0 | 0 | 0 | 0 | 0 | 0 |
| SAR Instantaneous Events 0 | : | 0 | 0 | 0 | 0 | 0 | 0 | 0 |
| Total Dropped Packets<br>0 | : | 0 | 0 | 0 | 0 | 0 | 0 | 0 |
| Dropped Packets<br>O       | : | 0 | 0 | 0 | 0 | 0 | 0 | 0 |

RP/0/RP1/CPU0:router#

Sample output for show controllers hundredGigE 0/0/0/0 priority-flow-control statistics command is:

RP/0/RP1/CPU0:router#show controllers hundredGigE 0/0/0/0 priority-flow-control statistics

Mon Oct 12 12:22:39.362 UTC

Priority flow control information for interface HundredGigE0/0/0/0:

Priority Flow Control: Total Rx PFC Frames: 0 Total Tx PFC Frames: 1764273 Rx Data Frames Dropped: 0

| CoS | Status | Rx Frames | Tx Frames |
|-----|--------|-----------|-----------|
|     |        |           |           |
| 0   | off    | 0         | 0         |
| 1   | off    | 0         | 0         |
| 2   | off    | 0         | 0         |
| 3   | on     | 0         | 882032    |
| 4   | on     | 0         | 882241    |
| 5   | off    | 0         | 0         |
| 6   | off    | 0         | 0         |
| 7   | off    | 0         | 0         |

Sample output for clear controller hundredGigE 0/0/0/0 priority-flow-control statistics [traffic-class <0-7>] is:

RP/0/RP1/CPU0:router#clear controller hundredGigE 0/0/0/0 priority-flow-control statistics
traffic-class 3
Mon Oct 12 12:22:48.778 UTC

RP/0/RP1/CPU0:router#show controllers hundredGigE 0/0/0/0 priority-flow-control statistics

Mon Oct 12 12:22:51.097 UTC

Priority flow control information for interface HundredGigE0/0/0/0:

| Priority              | Flow Cor  | ntrol:    |        |          |  |
|-----------------------|-----------|-----------|--------|----------|--|
| Total                 | L Rx PFC  | Frames:   | 0      |          |  |
| Total                 | l Tx PFC  | Frames:   | 882241 | L        |  |
| Rx Da                 | ata Frame | es Droppe | ed: O  |          |  |
| CoS                   | Status    | Rx Frame  | es Tz  | k Frames |  |
|                       |           |           |        |          |  |
| 0                     | off       |           | 0      | 0        |  |
| 1                     | off       |           | 0      | 0        |  |
| 2                     | off       |           | 0      | 0        |  |
| 3                     | on        |           | 0      | 0        |  |
| 4                     | on        |           | 0      | 882241   |  |
| 5                     | off       |           | 0      | 0        |  |
| 6                     | off       |           | 0      | 0        |  |
| 7                     | off       |           | 0      | 0        |  |
| RP/0/RP1/CPU0:router# |           |           |        |          |  |

# **Optical Transport Networks**

Optical Transport Network (OTN) encapsulates frames of data that allows the system to send multiple data sources on the same channel.

OTN can carry any kind of traffic and removes the restriction of the different physical network dependencies. These physical networks offer different types of services, such as Ethernet, SDH, SONET, Fiber Channel, and so on.

OTN comprises of the following switching layers:

- Time Division Multiplexing (TDM)
- Wavelength Switched Optical Network (WSON)

OTN uses the following information structures to encapsulate data:

• OTUk – where k=1/2/2e/3/3e2/4, is an information structure into which the system maps another information structure called ODUk (k=1/2/2e/3/3e2/4). The ODUk signal is the server layer signal for client signals.

• OTU2e (Data rate 11.09Gb/s) transports a 10 Gigabit Ethernet LAN PHY coming from IP/Ethernet switches and routers at full line rate (10.3 Gbit/s), as specified in G.Sup43

## **Restrictions and Important Guidelines**

The following are some of the important guidelines and restrictions related to OTN:

- OTN is only supported on the NC55-MPA-12T-S line card.
- NC55-MPA-12T-S is supported on the following 2RU Cisco NCS 5500 Series Routers:
  - NCS-55A2-MOD-S
  - NCS-55A2-MOD-SE-S
  - NCS-55A2-MOD-HX-S
  - NCS-55A2-MOD-SE-H-S
  - NCS-55A2-MOD-HD-S
- NC55-MPA-12T-S is supported in the following Modular Line cards:
  - NC55-MOD-A-S
  - NC55-MOD-A-SE-S
- OTN isn't supported on SF\_BER and SD\_BER.
- OTN converts 10GE LAN PHY signal (host side) into OTU1e/OTU2e signal (line side).
- Supports 10G mapping modes
- OTU2e signal operates at 11.096 Gbps, which carries 10GE LAN PHY signal. Also known as the BMP mapping
- OTU1e signal operates at 11.049 Gbps, which carries 10GE LAN PHY signal. Also known as the BMP mapping
- Supports FEC functionality in the following modes:
  - GFEC = ITU-T G.709 / G.975, OH 7%
  - EFEC = ITU-T G.975.1 (1.4), OH 7%
  - UFEC = ITU-T G.975.1 (1.7), OH 7%
- FEC EC/UNC alarms aren't reported on NC55-MPA-12T-S.

# **OTN Architecture**

#### Figure 1: OTN Architecture

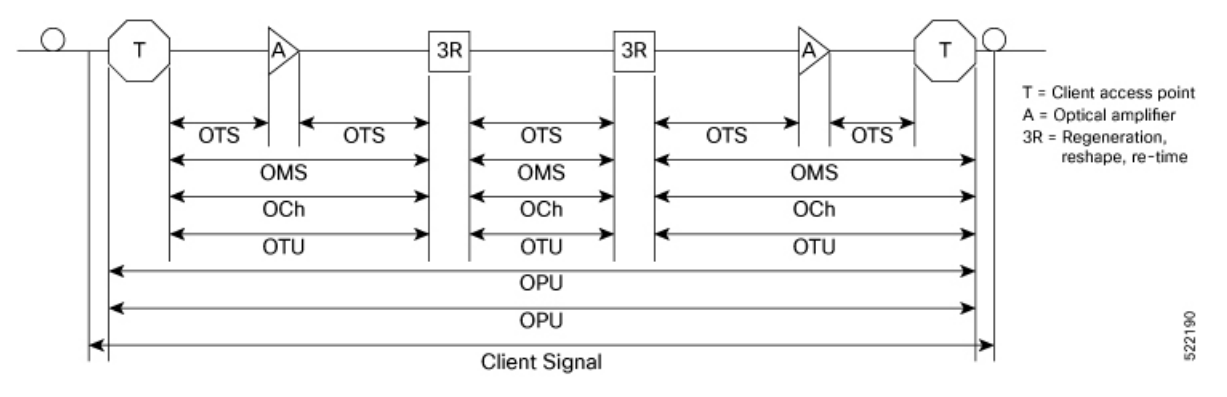

#### Figure 2: OTN Layers

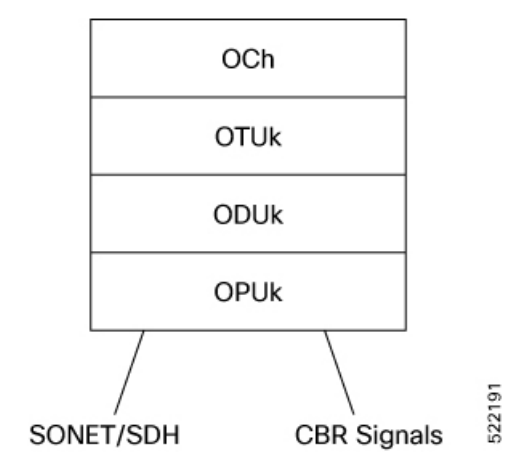

### **OTN Layers and their Functions**

| Layer                                 | Function                                                       | Ternimated On                                    |
|---------------------------------------|----------------------------------------------------------------|--------------------------------------------------|
| Optical Transport Section (OTS)       | Optical transmission. Includes fiber<br>and optical amplifier. | Optical Amplifier                                |
| Optical Multiplex Section (OMS)       | Optical multiplexing. Lambda multiplexing.                     | MUX/DEMUX                                        |
| Optical Channel (OCh)                 | Client Optical Adaptation                                      | Regenators                                       |
| Optical Transport Unit (OTU)          | Section Monitoring, FEC                                        | Regenerators, Client Access Point,<br>OTN Switch |
| Optical Data Unit (ODU)               | Path Monitoring, Tandem<br>Connection Monitoring               | Client Access Point                              |
| Optical Channel Payload Unit<br>(OPU) | Client Signal Adaptation                                       | Client Access Point                              |

# **Configuring OTN Interface**

This section describes how you can configure OTN on an interface.

/\* Configure "port-mode Otn framing opu2e" under controller optics of the interface. \*/

```
controller Optics0/2/1/0
port-mode Otn framing opu2e
!
```

#### **Running Configuration**

```
controller Optics0/2/1/0
port-mode Otn framing opu2e
!
```

#### Verification

```
RP/0/RP1/CPU0:ios#show portmode all
Sat Nov 20 21:37:01.717 UTC
Portmode Information
_____
Port Name Portmode Type Framing Mapping PT type
Rate
Optics0 2 1 0 OTN OPU2e framing type None mapping type NA
None
Optics0 2 1 11 OTN OPU2e framing type None mapping type NA
None
RP/0/RP1/CPU0:ios#
RP/0/RP1/CPU0:ios#show controllers otu2e 0/2/1/0
Sat Nov 20 21:38:17.853 UTC
Port : OTU2E 0/2/1/0
Controller State : Up
Inherited Secondary State : Normal
Configured Secondary State : Normal
Derived State : In Service
Loopback mode : None
BER Thresholds : SF = 1.0E-6 SD = 1.0E-7
Performance Monitoring : Enable
Alarm Information:
LOS = 0 LOF = 0 LOM = 0
OOF = 0 OOM = 0 AIS = 0
IAE = 1 BIAE = 0 SF BER = 0
SD BER = 0 BDI = 0 TIM = 0
FECMISMATCH = 0 FEC-UNC = 0 FLEXO GIDM = 0
FLEXO-MM = 0 FLEXO-LOM = 0 FLEXO-RDI = 0
FLEXO-LOF = 0
Detected Alarms : None
OTU TTI Received
FEC mode : STANDARD
RP/0/RP1/CPU0:ios#show controllers odu2e 0/2/1/0
Sat Nov 20 21:39:06.792 UTC
Port : ODU2E 0/2/1/0
Controller State : Up
Inherited Secondary state : Normal
Configured Secondary state : Maintenance
Derived State : Maintenance
Loopback mode : None
BER Thresholds : SF = 1.0E-6 SD = 1.0E-7
Performance Monitoring : Enable
Path Monitoring Mode : Non-Intrusive Monitor
PM TIM-CA state : Disable
```

```
Alarm Information:
AIS = 0 IAE = 0 BIAE = 0
SF_BER = 0 SD_BER = 0 BDI = 0
OCI = 0 LCK = 0 PTIM = 0
TIM = 0 CSF = 0 GFP LFD = 0
GFP LOCS = 0 GFP LOCCS = 0 GFP UPM = 0
Detected Alarms : None
ODU TTI Sent
ODU TTI Sent
ODU TTI Received
ODU TTI Expected
Owner : All
Resource State : ODU Resource Free
Private Line Emulation(PLE) supported : No
```

#### **Supported Alarms**

This table lists the supported OTN alarms:

| ODU Alarms | OUT Alarms |
|------------|------------|
| AIS        | OOF        |
| OCI        | AIS        |
| LCK        | LOF        |
| BDI        | LOM        |
|            | ООМ        |
|            | BDI        |
|            | BIAE       |
|            | IAE        |

The following are the supported OTN PM counters:

- BIP
- BEI

# How to Configure Interfaces in Breakout Mode

#### Table 5: Feature History Table

| Feature name                                            | Release Information | Feature Description                                                                                                    |
|---------------------------------------------------------|---------------------|----------------------------------------------------------------------------------------------------|
| 2x50GbE Breakout Ports on Cisco<br>NCS-55A1-24H Routers | Release 7.5.2       | You can now configure 2x50GbE<br>breakout ports on all QSFP28 ports<br>of the Cisco NCS-55A1-24H fixed<br>port router. |

# **Information About Breakout**

The router supports transmission of traffic in the breakout mode. The breakout mode enables a 40GbE, 100GbE, or 400GbE port to be split into multiple GbE ports.

Breakout Mode options:

- 4x10GbE
- 4x25GbE
- 2x50GbE
- 8x50GbE
- 4x100GbE
- 3x100GbE
- 2x100GbE
- 1x100GbE

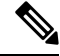

```
Note
```

• The supported breakout mode is dependent on the port and optic transceiver.

• A configuration inconsistency alarm may occur during router reload when breakout interfaces are created with ETM mode. The system automatically clears this alarm by retrying the configuration.

## **Configure Breakout in a Port**

This example shows how to configuring a 4x10GbE breakout in a port:

```
RP/0/RP0/CPU0:Router# configure
RP/0/RP0/CPU0:Router(config)# controller optics 0/1/0/28
RP/0/RP0/CPU0:Router(config-Optics)# breakout 4x10
RP/0/RP0/CPU0:Router(config-Optics)# commit
RP/0/RP0/CPU0:Router(config-Optics)# end
RP/0/RP0/CPU0:Router#
```

## **Remove the Breakout Configuration**

Removing the breakout configuration:

```
RP/0/RP0/CPU0:Router# configure
RP/0/RP0/CPU0:Router(config)# controller optics 0/1/0/28
RP/0/RP0/CPU0:Router(config-Optics)# no breakout 4x10
RP/0/RP0/CPU0:Router(config-Optics)# commit
RP/0/RP0/CPU0:uut(config-Optics)# end
```

## Verify a Breakout Configuration

Verifying a breakout configuration:

| <pre>RP/0/RP0/CPU0:Router# controller Optics0/1/0 breakout 4x10 !</pre> | show running<br>/28 | g-config controller | r optics 0/1/0/28 |          |
|-------------------------------------------------------------------------|---------------------|---------------------|-------------------|----------|
| RP/0/RP0/CPU0:Router#                                                   | show int br         | location 0/1/CPU0   | i Te0/1/0/28      |          |
| Te0/1/0/27/0                                                            | up                  | up                  | ARPA 10000        | 10000000 |
| Te0/1/0/27/1                                                            | up                  | up                  | ARPA 10000        | 10000000 |
| Te0/1/0/27/2                                                            | up                  | up                  | ARPA 10000        | 10000000 |
| Te0/1/0/27/3                                                            | up                  | up                  | ARPA 10000        | 10000000 |
| Te0/1/0/28/0                                                            | up                  | up                  | ARPA 10000        | 10000000 |
| Te0/1/0/28/1                                                            | up                  | up                  | ARPA 10000        | 10000000 |
| Te0/1/0/28/2                                                            | up                  | up                  | ARPA 10000        | 10000000 |
| Te0/1/0/28/3                                                            | up                  | up                  | ARPA 10000        | 10000000 |